#### Wstęp

Celem zajęć jest zapoznanie z tworzeniem siatek z wykorzystaniem programu "**Gmsh**". Program ten jest rozwijanym na licencji GNU oprogramowaniem do tworzenia siatek obliczeniowych. Program składa się z czterech modułów:

• Moduł opisu geometrii (*geometry description*) – tworzymy ogólny kształt obszaru obliczeniowego.

• Moduł siatki (*meshing*) – tworzymy siatkę elementów dla utworzonego obszaru obliczeniowego.

• Moduł obliczeniowy (*solving*) – Gmsh pozwala na rozwiązywanie pewnej klasy zadań.

Moduł post-processing-u – wizualizacja i opracowanie wyników.
 W trakcie laboratorium wykorzystane zostaną tylko moduły do tworzenia obszaru obliczeniowego oraz podziału na elementy. Program można pobrać ze strony twórców (różne wersje i warianty):

Laboratoria rozpoczynają się od pobrania programu Gmsh na wybrany system operacyjny, w tym przypadku Windows.

Po uruchomieniu i zapoznaniu się z interfejsem dokonujemy podstawowe j konfiguracji poprzez zaznaczenie w **Tools/Options/Geometry/Visibility** wszystkich opcji z wyjątkiem **'Volume labels'**, po tym tworzona jest pierwsza siatka.

Powstaje ona poprzez utworzenie punktów

# [ Geometry $\rightarrow$ Elementary entities $\rightarrow$ Add $\rightarrow$ Points ]

o podanych współrzędnych

| Х | Y | Z |
|---|---|---|
| 0 | 0 | 0 |
| 2 | 0 | 0 |
| 2 | 2 | 0 |
| 1 | 2 | 0 |
| 1 | 1 | 0 |
| 0 | 1 | 0 |

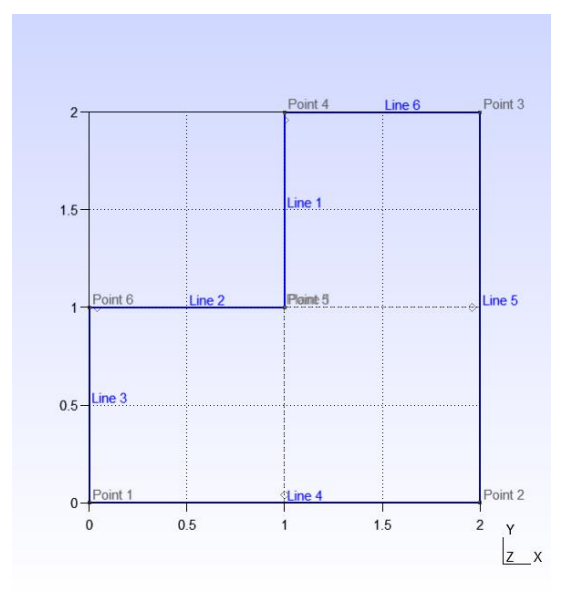

Następnie dodawane są linie pomiędzy puntami

[ Geometry  $\rightarrow$  Elementary entities  $\rightarrow$  Add  $\rightarrow$  Line ]

Na koniec dodawane są ściany

# [ Geometry $\rightarrow$ Elementary entities $\rightarrow$ Add $\rightarrow$ Plane surface ]

W efekcie powstaje przedstawiona siatka

Ze stworzonej siatki 2D, tworzymy obiekt 3D, poprzez narzędzie

[Geometry → Elementary entities → Extrude → Translate ]

| Elementary Opera          | tion Context   |           | —        |      | $\times$ |
|---------------------------|----------------|-----------|----------|------|----------|
| Translate Rotate          | Scale Symmetry | Boolean F | illet De | lete |          |
| 0                         | DX             |           |          |      |          |
| 0                         | DY             |           |          |      |          |
| 1                         | DZ             |           |          |      |          |
| Apply translation on copy |                |           |          |      |          |
| Extrude mesh              |                |           |          |      |          |
| 4                         | Mesh layers    | Recombin  | ne       |      |          |
|                           |                |           |          |      |          |
|                           |                |           |          |      |          |
| All entities 🔹            | Selection mode |           |          |      |          |

Otwiera się okno w którym ustawiamy ilość warstw Mesh (**Mesh layers**), na liczbę z przedziału 3-5, w tym wypadku 4, oraz ustawienie opcji **Extrude mesh** 

Dodatkowo odpalamy opcję [ Mesh → 3D ]

Na koniec eksportujemy efekt pracy do pliku w formacie NASTRAN

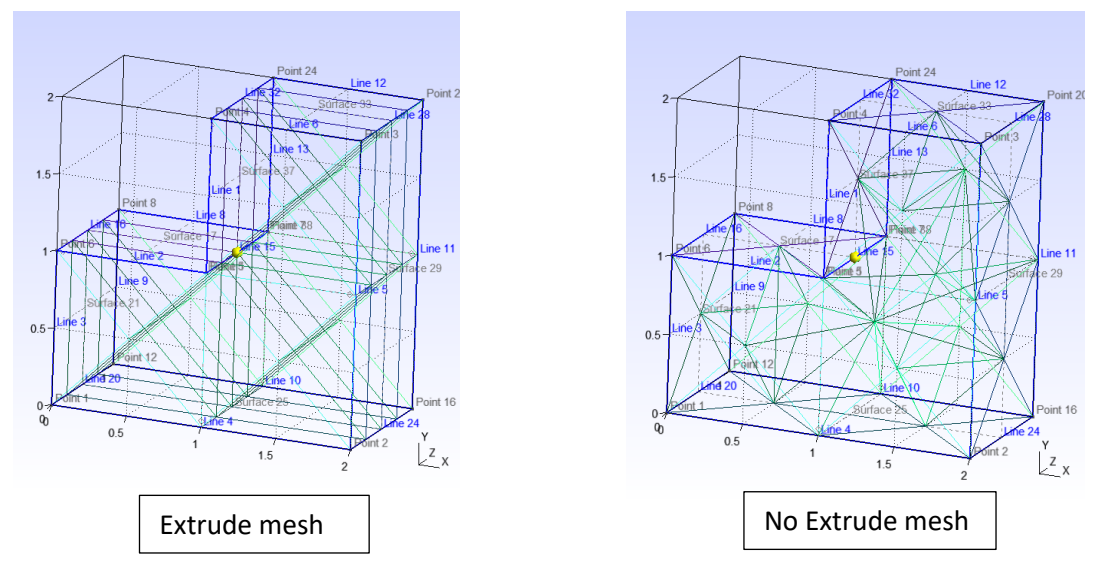

Po czym tworzymy obiekt 3D ponownie, jednak tym razem bez opcji **'Extrude mesh'** W analogiczny sposób tworzone są siatki na podstawie plików siatka\_Ax.png i siatka\_B.png

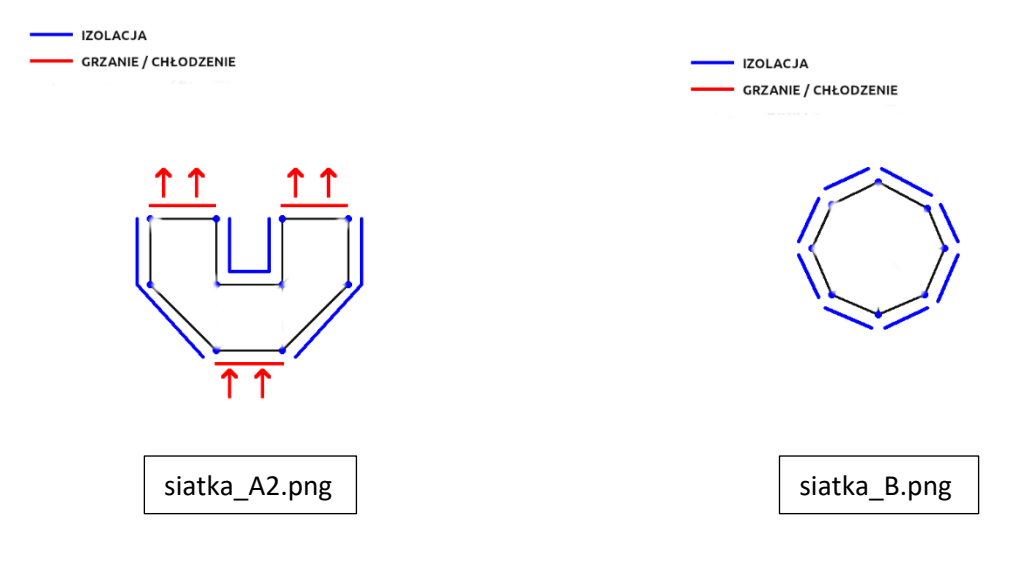

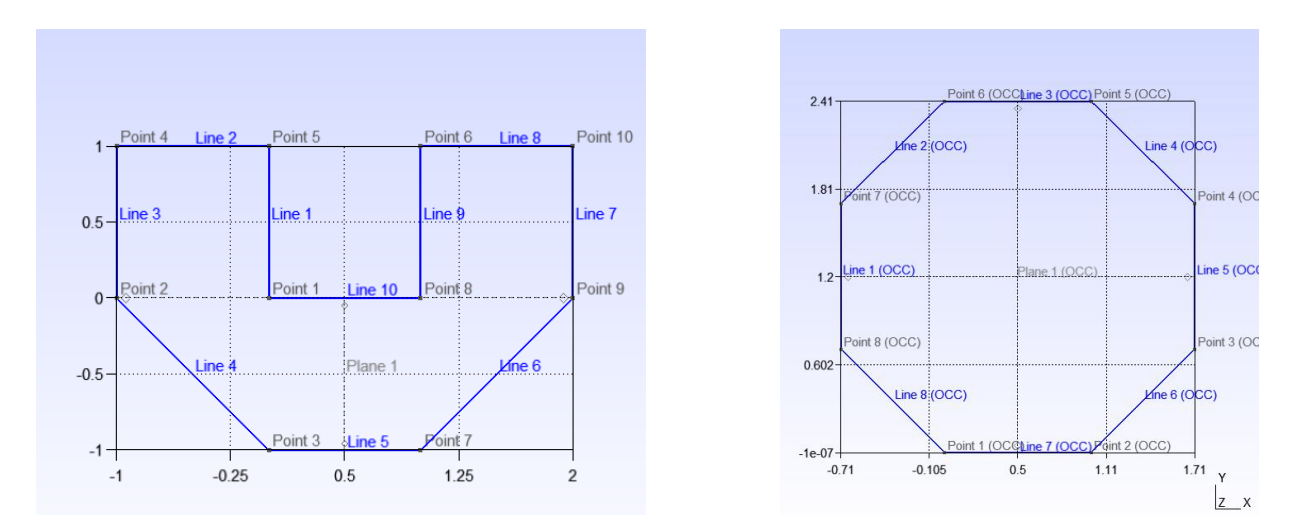

Obszar można podzielić na trójkątne elementy poprzez opcję, oraz ustawiając wybraną wartość Element size

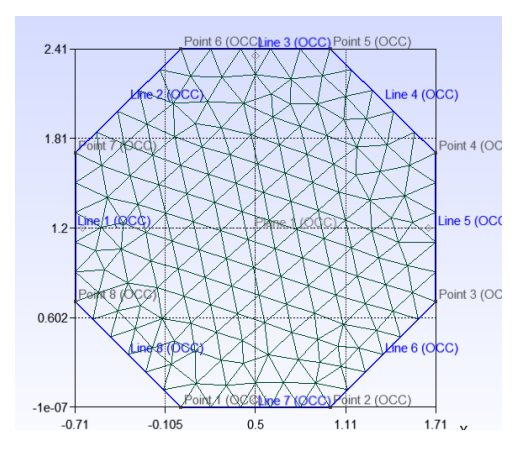

# [ Mesh $\rightarrow$ Define $\rightarrow$ Size at points]

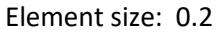

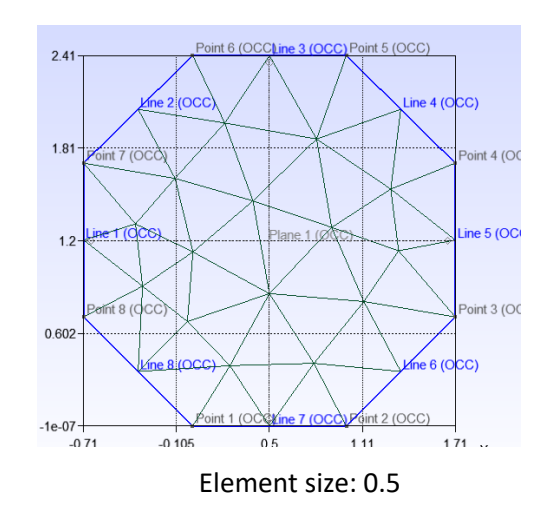

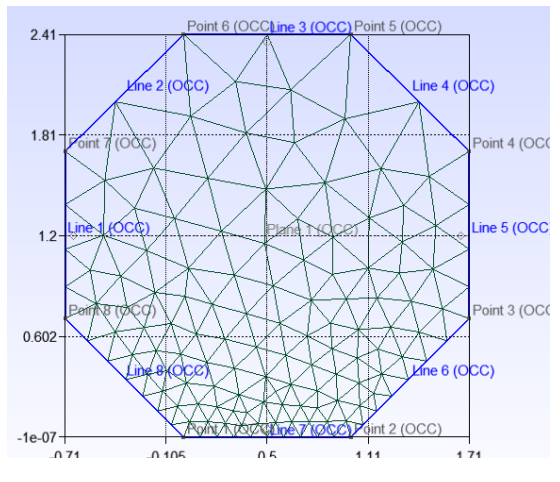

Element size: 0.1 – 0.8

Taki obiekt należy wyeksportować do pliku typu NASTRAN

| W pliku, pas powippy zpaidować się obiekty:                 | GRID   | 27 | 0 | 0.905                    | 2401.291 | 9260.00 | +00      |          |
|-------------------------------------------------------------|--------|----|---|--------------------------|----------|---------|----------|----------|
| w pliku ilas powilily zliajuować się obiekty.               | GRID   | 28 | 0 | 0.001                    | 7641.132 | 0940.00 | :+00     |          |
| <ul> <li>GRID – kolejne punkty i ich współrzędne</li> </ul> | GRID   | 29 | 0 | -0.034000.6798600.00E+00 |          |         |          |          |
| CBAR – koleine krawedzie zewnetrzne                         | GRID   | 30 | 0 | 1.3406861.1398170.00E+00 |          |         |          |          |
|                                                             | GRID   | 31 | 0 | -0.371821.3145360.00E+00 |          |         | 0        |          |
| elementow slatki (tylko                                     | CBAR   | 9  | 1 | õ                        | 9        | 0.      | 0.       | 0.       |
| krawędzie elementów odpowiadające                           | CBAR   | 10 | 2 | 7                        | 10       | 0.      | 0.<br>0. | 0.<br>0. |
| krawedziom zewnetrznym                                      | CBAR   | 12 | 2 | 10                       | 6        | 0.      | 0.       | 0.       |
|                                                             | CBAR   | 13 | 3 | 6                        | 11       | 0.      | 0.       | 0.       |
| zadanego obszaru)                                           | CBAR   | 14 | 3 | 11                       | 5        | 0.      | 0.       | 0.       |
| <ul> <li>trzecia kolumna podaje, której krawędzi</li> </ul> | CBAR   | 15 | 4 | 5                        | 12       | 0.      | 0.       | 0.       |
| obszaru                                                     |        |    |   |                          |          |         |          |          |
| geometrycznego odpowiada krawędź siatki z                   |        |    |   |                          |          |         |          |          |
| elementami – jak                                            | CBAR   | 21 | 7 | 2                        | 15       | 0.      | 0.       | 0.       |
|                                                             | CBAR   | 22 | / | 15                       | 1        | 0.      | 0.       | 0.       |
| widać np. krawędzi obszaru 1 odpowiadają                    | CBAR   | 23 | ð | 16                       | 16       | 0.      | 0.       | 0.       |
| dwie krawędzie                                              | CTRIA3 | 24 | 1 | 25                       | 26       | 19      | 0.       | 0.       |
| elementowe (7 i 8) – <b>w efekcie obie te</b>               | CTRIA3 | 26 | 1 | 26                       | 27       | 19      |          |          |
|                                                             | CTRIA3 | 27 | 1 | 12                       | 24       | 5       |          |          |
| krawędzie                                                   | CTRIA3 | 28 | 1 | 24                       | 27       | 23      |          |          |
| elementowe beda miały numer warunku                         | CTRIA3 | 29 | 1 | 21                       | 27       | 24      |          |          |
| brzegowego 1                                                |        |    |   |                          |          |         |          |          |

CTRIA3 – trójkąty siatki

#### Wnioski

Program Gmsh może być wykorzystywany do tworzenia siatek obiektów 2D i 3D. Siatka ta może mieć różny wygląd dla tego samego obiektu, zależnie od preferowanych opcji, składa się z trójkątnych elementów, których rozmiar może być modyfikowany, w sposób równomierny lub gradientowy. Programowi brakuje podstawowych opcji takich jak zapisywanie jako nowy plik, cofanie, dlatego powinien być wykorzystywany jedynie dla nieskomplikowanych siatek.

| Zadanie tworzenie siatki w programie Gmsh                                 | OCENA<br>własna w %<br>(0-100) | OCENA<br>prowadzącego<br>w % (0-100) |
|---------------------------------------------------------------------------|--------------------------------|--------------------------------------|
| Zad. 3.5 a – utworzenie geometrii 3D obszaru<br>obliczeniowego            | 100%                           |                                      |
| Zad. 3.5 b – utworzenie prostej siatki 3D z elementami<br>pryzmatycznymi  | 100%                           |                                      |
| Zad. 3.5 c – utworzenie prostej siatki 3D z elementami<br>czworościennymi | 100%                           |                                      |
| Zad. 3.6 a – utworzenie siatki 2D, z grupy A, wybrana<br>siatka:          | 100%                           |                                      |
| Zad. 3.6 b – utworzenie siatki 2D, obiekt B                               | 100%                           |                                      |
| ŁĄCZNIE (500):                                                            | 500                            |                                      |
| OCENA KOŃCOWA:                                                            |                                |                                      |